# 2019 导航 / 多媒体接收机固件升级指南

## 简介

- ・本文介绍了2019导航 / 多媒体接收机固件升级的步骤和注意事 项。
- ・ 如果在固件升级中发生错误,2019导航/多媒体接收机将可能 无法使用。在对固件升级之前,请务必详细阅读以下操作步骤和 注意事项。

# 适用机型和固件版本

#### 升级程序可用于下列机型的固件版本。

| 机型<br>分组 | 适用机型                                                                                                    | 适用固件版本<br>→ 升级的版本             | 升级程序文件<br>名称(容量)                   |
|----------|----------------------------------------------------------------------------------------------------|-------------------------------|------------------------------------|
| A        | DDX376BT, DDX276BT,<br>DDX26BT,<br>DDX4019DAB, DDX4019BT,<br>DDX4019BTR, DDX419BT,<br>DDX419BTM, DDX4190BT | Ver 0.0.117* 或更早<br>→ 0.0.118 | mm18027.krm<br>(41.60 MB)          |
|          |                                                                                                    | Ver 0.0.207 或更早<br>→ 0.0.208  | mm28027 <b>.</b> krm<br>(41.60 MB) |
| В        | DDX396                                                                                                    | Ver 0.0.117* 或更早<br>➔ 0.0.118 | mm18017.krm<br>(41.60 MB)          |
|          |                                                                                                    | Ver 0.0.207 或更早<br>→ 0.0.208  | mm28017.krm<br>(41.60 MB)          |
| С        | DDX6190BT                                                                                                  | Ver 0.0.117* 或更早<br>→ 0.0.118 | mm18097.krm<br>(41.60 MB)          |
|          |                                                                                                    | Ver 0.0.207 或更早<br>→ 0.0.208  | mm28097.krm<br>(41.60 MB)          |

\* 对于早于0.0.117的固件版本, 在更新至0.0.208之前您需要更新至 0.0.118。

·关于固件版本的检查方法,请参照"查阅固件版本"。

#### 操作步骤

- 第1步 下载固件文件,复制到USB存储器。
- 第2步 升级固件。(大约需要5分钟。)对本机复位。
- 第3步 检查固件是否完成了升级。

## 制作升级媒体

#### 使用电脑制作升级媒体。

- 1. 从网站下载升级程序。
- 2. 解压下载的文件。
- 将解压的文件复制到USB存储器的最高层 级。

### $\square$

- USB存储器
- 文件系统: FAT 16/32
- 请勿将更新程序复制到含有音频文件的设备中。 强烈建议使用 空白的USB存储器。
- · 如果复制到一个文件夹内,升级将无法进行。
- · 如果变更升级程序文件名称,则无法进行升级。

## 查阅固件版本

1.触摸 HOME (主页)屏幕上的[SETUP( 🔯 )]。

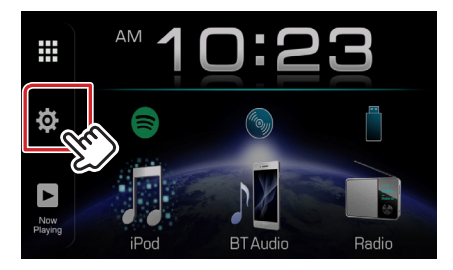

2. 触按[System Information]显示系统信息画面。

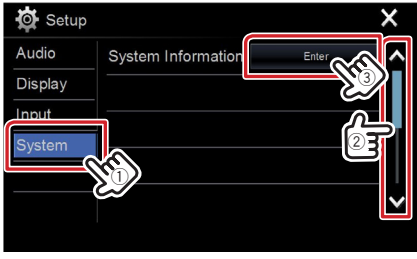

#### 3. 确认版本。

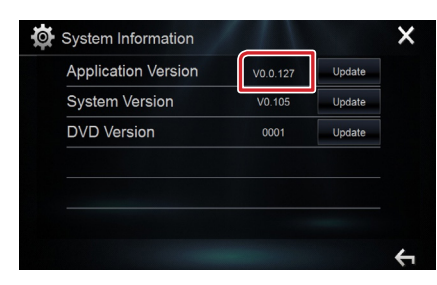

## 程序升级

- 1. 触摸 HOME (主页)屏幕上的[SETUP( 🙋 )]。
- 2. 触按[System Information]显示系统信息画面。
- 3. 触按[Update]。

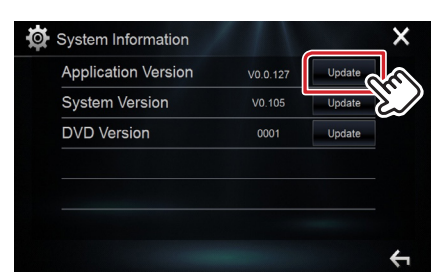

- 4. 连接USB存储器开始升级。(大约需要5分钟。)
  小心: 画面可能出现数秒钟的空白。
  在升级过程中,不得拔出USB存储器或切断本机电源。
- 5. 显示"Update completed"画面后,拆除USB存储器。
- 6. 对本机复位。

#### 如果版本为0.0.118、请再次更新。

7. 参照"查阅固件版本",确认固件版本是否升级。

#### 注意事项

- · 无法使用其他媒体完成升级。
- ・ 在进行升级操作之前,请务必将汽车停在安全地点。请保持发动 机运行,防止蓄电池耗尽。
- 在升级过程中,不得关闭发动机、或切断导航/多媒体接收机电源,否则升级无法正常完成,并且导航/多媒体接收机将可能无法使用。否则升级无法正常完成,并且导航/多媒体接收机将可能无法使用。

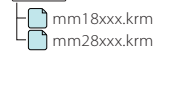

USB USB